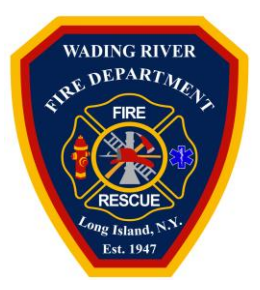

# Ambulance Billing Frequently Asked Questions

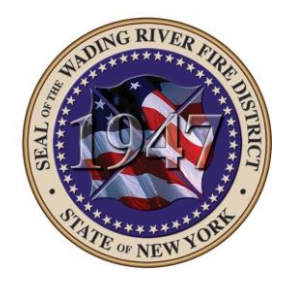

## Who is Quick Med Claims (QMC)?

• QMC is Wading River Fire District's revenue cycle management partner located in Pennsylvania. QMC provides ambulance transport billing services for ground and air medical transport providers throughout the US.

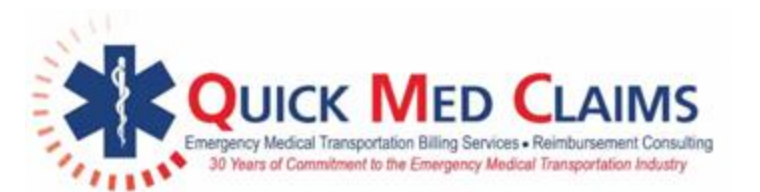

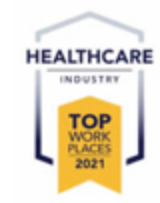

## Who can I call to discuss my ambulance bill?

- You can contact QMC Patient Services toll free at **888-976-3706.**
- Billing professionals are available between the hours of 7:30AM 4:30PM EST Monday Friday.
- A secure voice mailbox is available after hours. Calls will be returned the next business day.

#### Is an interpreter available to answer questions about my ambulance bill?

- QMC utilizes a translation service that provides on-demand access to professional interpreters.
- When a call is received that requires translation assistance, the QMC Patient Service Specialist will live-conference a translator into the call.
- The service we use provides 100% HIPAA compliant services in compliance with all government regulations and standards.

#### If my insurance paid, why did I still receive a bill?

- If you have a deductible or copay, you will receive a bill for this amount.
- If you believe you received a bill in error, please contact QMC Patient Services.
  - You can contact Patient Services toll free at 888-976-3706.
  - Billing professionals are available between the hours of 7:30AM 4:30PM EST Monday – Friday.
  - A secure voice mailbox is available after hours. Calls will be returned the next business day.

# I/my family members have been transported by Wading River Fire District in the past and did not receive a bill. Why is this ambulance transport different?

• Senate Bill S7186A passed and went into effect on 7/8/2022. This new law allows fire districts that provide emergency medical services to bill for their services.

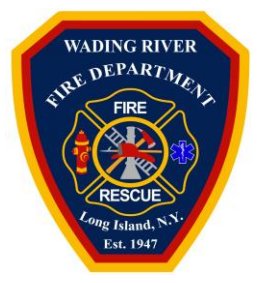

# Ambulance Billing Frequently Asked Questions

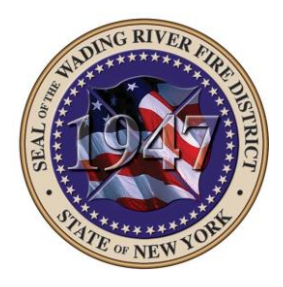

#### How do I pay my ambulance bill?

#### Online

You have 24/7/365 access to the QMC Patient Access Portal through our website at: <u>https://www.quickmedclaims.com/patient-access-portal/</u>.

The Company Code for Wading River Fire District is: WRFDN

Using our portal, you can:

- Pay by e-check, credit card, Health Savings Account (HSA), and virtual insurance card
- Set-up a recurring payment
- Update insurance information
- Submit an eSignature
- Update contact information

#### Example

#### **Quick Med Claims**

FIND YOUR BILL

Enter the information below to locate your billing record. You will find this information on your bill.

| - Run Number, Account Number, or Incident Nur<br>21-12345678910 | mber. |
|-----------------------------------------------------------------|-------|
| Date of Service                                                 |       |
| 01/01/2021                                                      | Ċ.    |
| Company Code                                                    |       |
| XXXXX                                                           |       |
| V I'm not a robot                                               | тсна  |

By Mail

FIND BILLING RECORD

- 1. Mail your payment to PO Box 18230, Pittsburgh, PA 15236.
- 2. Include your invoice and any supporting documentation.

#### By Phone

- You can contact Patient Services toll free at **888-976-3706.**
- Billing professionals are available between the hours of 7:30AM 4:30PM EST Monday Friday.
- A secure voice mailbox is available after hours. Calls will be returned the next business day.

QMC & Wading River Fire District Ambulance Billing FAQ 2022 -2023 Page 2 of 3

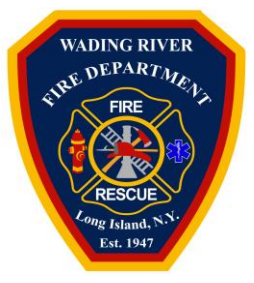

# Ambulance Billing Frequently Asked Questions

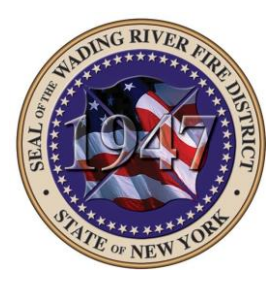

#### Can I update my insurance information online?

You can update you insurance information online at <u>https://www.quickmedclaims.com/patient-access-portal/</u>

- 1. Click the button under Update Your Insurance Information.
- 2. Enter your run number, account number, or incident number in the space provided.
- 3. Enter the date you were transported in the *Date of Service* field.
- 4. Enter the *Company Code (WRFDN)*. This information is located on the bottom of your invoice.
- 5. Click the "I'm not a robot" check box.
- 6. Click the **Search** button.

## Example

## **Quick Med Claims**

#### VERIFICATION STEP 1 OF 2

Enter the information below to begin verifying access. You can find this information in your request letter.

| Run Number, Account Number, or | Incident Number              |    |
|--------------------------------|------------------------------|----|
| 21-12345678910                 |                              |    |
| - Date of Service              |                              |    |
| 01/01/2021                     |                              | Ċ. |
|                                |                              |    |
| Company Code                   |                              |    |
| XXXXX                          |                              |    |
|                                |                              |    |
| 🗸 I'm not a robot              | reCAPTCHA<br>Pricacy - Terms |    |
|                                |                              |    |
| SEARCH                         |                              |    |